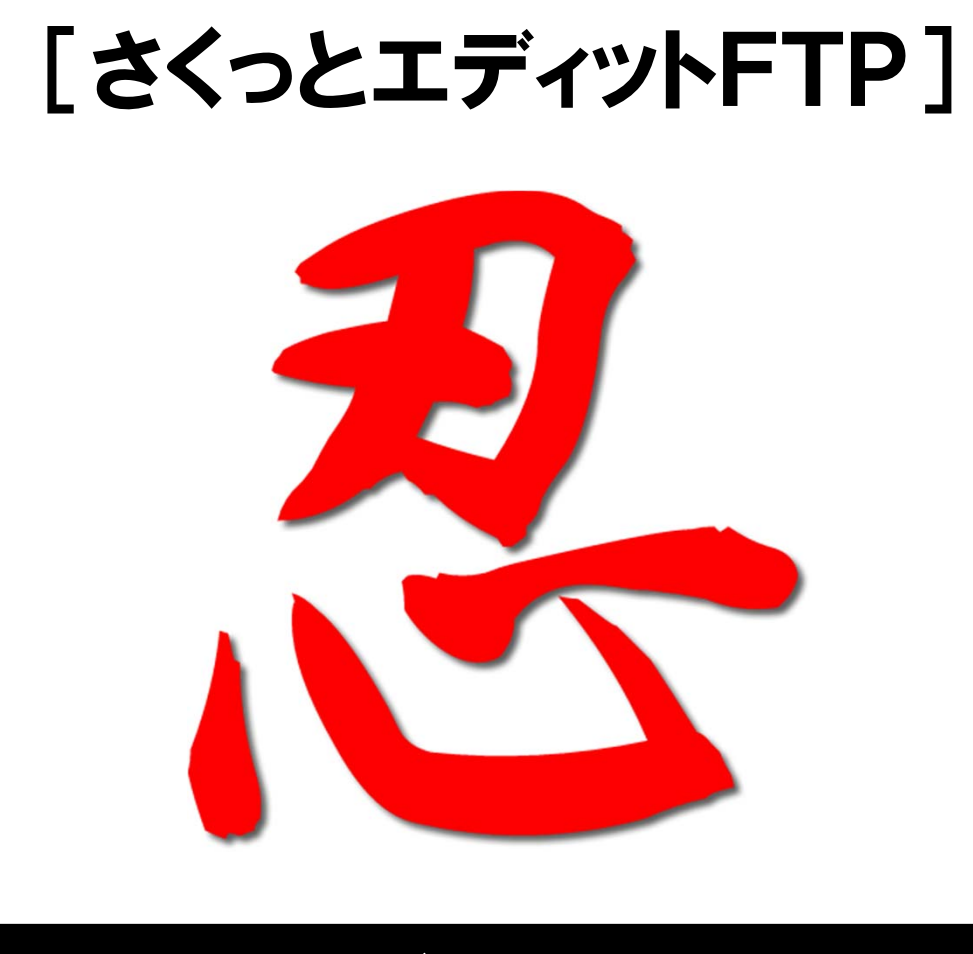

# ユーザーマニュアル

Ver.0.45

### 著作権について

本マニュアル(以下、本教材と表記)は、著作権法で保護されている著作物です。本教材の使用に関 しましては、以下の点にご注意ください。

■本教材の著作権は プロジェクト・さくっとエディットにあります。

■書面による事前許可無く、本教材の一部または全部をあらゆるデータ蓄積手段(印刷物、電子ファ イルなど)により、複製、流用および転売(オークション含む)することを禁じます。

#### 使用許諾契約書

本契約は、本教材を購入した個人・法人(以下、甲と称す)とプロジェクト・さくっとエディット(以下、乙 と称す)との間で合意した契約です。本教材を甲が受け取り、パッケージを開封することにより、甲はこ の契約に同意したことになります。

#### 第1条 本契約の目的

乙が著作権を有する本教材に含まれる情報を、本契約に基づき甲が非独占的に使用する権利を承諾するものです。

#### 第2条 禁止事項

本教材に含まれる情報は、著作権法によって保護されています。甲は本教材から得た情報を、乙の 書面による事前許可を得ずして出版・講演活動および電子メディアによる配信等により一般公開する ことを禁じます。特に本教材を第三者に渡すことは厳しく禁じます。甲は、自らの事業、所属する会社 および関連組織においてのみ本教材を使用できるものとします。

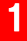

#### 第3条 契約の解除

甲が本契約に違反したと乙が判断した場合には、乙は使用許諾契約書を解除することができるものとします。

#### 第4条 損害賠償

甲が本契約の第2条に違反した場合、本契約の解除に関わらず、甲は乙に対し、その違約金として、 違約件数と販売価格を乗じたものの50倍の金額を支払うものとします。

#### 第5条 責任の範囲

本教材の使用の一切の責任は甲にあり、この情報を使って損害が生じたとしても一切の責任を負いません。

#### 【プロジェクト・さくっとエディット】

| ・山本弘   | TW: <u>http://twitter.com/YmmtHiroshi</u>                               |
|--------|-------------------------------------------------------------------------|
|        | FaceBook: <u>http://www.facebook.com/profile.php?id=100002673390121</u> |
|        | Blog: <u>http://ameblo.jp/yamasoft</u>                                  |
| ・だいすけ  | Webサイト: <u>http://www.hrplanning.biz</u> /                              |
| (福富大介) | ツイッター: <u>http://twitter.com/daruma55</u>                               |

# 目次

| <ul> <li>●はじめに</li> <li>~使用上の注意~</li> <li>~ツールが起動しない場合~</li> <li>~開発コンセプト~</li> </ul>                                                                                                    | 4<br>5<br>6                            |
|----------------------------------------------------------------------------------------------------|----------------------------------------|
| ●インターフェース                                                                                                    | 7                                      |
| ●機能について                                                                                                    | 9                                      |
| ●準備編<br>1. 圧縮ファイルの解凍<br>2. ツールの起動                                                                                                    | 10<br>10<br>10                         |
| <ul> <li>活用編</li> <li>1. サイト(ページ)登録</li> <li>2. ページのダウンロード</li> <li>3. プレビューの拡大・縮小</li> <li>4. HTMLソースの編集</li> <li>5. アップロード</li> <li>6. ブラウザで修正を確認</li> <li>7. 登録サイト(ページ)情報の追加・修正・削除</li> <li>8. CSVによるサイト情報登録</li> </ul> | 11<br>15<br>16<br>17<br>18<br>20<br>21 |
| ●サポートについて【重要】                                                                                                    | 22                                     |
| ●特典として受け取った方へ                                                                                                    | 23                                     |

# ▶ はじめに ~使用上の注意~

まず最初に、「さくっとエディットFTP【忍】」(以下本ツール)のご使用にあたって、重要な注意 事項がございます。必ずご確認の上、ご使用ください。

1. 本ツールは、WindowsXP、VISTA、7にて動作確認を行っております。その他のOSでの動作は保証しておりません。あらかじめご了承ください。

2. 本ツール起動にあたっては、Microsoft .NET Framework Version 2.0以降が必要です。 本ツールが起動しない場合は、次ページの「ツールが起動しない場合」をお読みください。

3. 本ツールの全機能をお使いになるには、お使いのパソコンがインターネットに接続されて いる必要があります。ISDN(64K)以上、ADSL,光ファイバーなどブロードバンド回線推奨。

4. 本ツールの使用によって発生したいかなる損害につきましても開発者・販売者サイドで責任を負うことはできません。すべて自己責任でご使用ください。

# しししん マツールが起動しない場合~

「さくっとエディットFTP【忍】」の起動には、お使いのパソコンにMicroSoftの .NET Framework Version 2.0 (もしくはVersion 2.0以降) というソフトウェアがインストールされている必要があります。

「さくっとエディットFTP【忍】」が起動しない場合は、無料ですので下記サイトからダウンロードし、インストールしてください。

.NET Framework Version 2.0ダウンロード

↓

http://www.microsoft.com/downloads/details.aspx?FamilyID=0856eacb-4362-4b0d-8edd-aab15c5e04f5&displaylang=JA

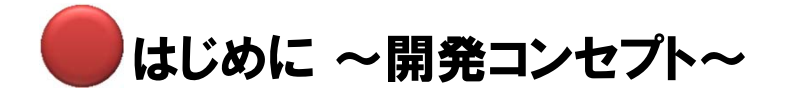

本ツール『さくっとエディットFTP【忍】』は、無料で使えるホームページスペースとして有名な「忍者ホームページ」の更新をサポートするツールとして開発されました。

しかし、2011年11月~12月にかけて、忍者ホームページが仕様を変更したのにともない、 忍者ホームページ以外の無料ホームページスペースや、有料のレンタルサーバーにも対応 するようバージョンアップしました。

SEOでアクセスを集める手法を採用しているサイトアフィリエイターにとって、サイトの量産 は避けて通れません。

ー方で、「サイトは資産」と言われることもありますが、一度量産した後、なかなかメンテナン スができず、資産になっていない方も多いと思います。

そこで、量産サイトのメンドウな更新を少しでも効率化し、より稼ぐサイトづくりを後押ししよう というのが、本ツール『さくっとエディットFTP【忍】』の狙いです。

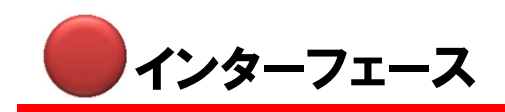

『さくっとエディットFTP【忍】』のインターフェースについてご説明します。

(1)通常時のインターフェース

|                                                                                                    | ver 0.45                                                                   |
|----------------------------------------------------------------------------------------------------|----------------------------------------------------------------------------|
| サイトアフィリの<br>ポリュームUPに<br>最適です!                                                                      | <b>BUBBLE UP Contents Maker</b><br>【山本式記事作成ツール】 パラルアップ記事メーカー               |
| 2 ∰ ∰じる →</th <th>ダウンロード     アップロード     ご連絡はこちらまで<br/>niniale@mlin.sakura.ne.jp       4     5</th> | ダウンロード     アップロード     ご連絡はこちらまで<br>niniale@mlin.sakura.ne.jp       4     5 |
| 7 CSV読み込み                                                                                          | 夏日 進む 第                                                                    |
| 10<br>10<br>10<br>10<br>10<br>10<br>10<br>10<br>10<br>10                                           | 11                                                                         |
|                                                                                                    |                                                                            |

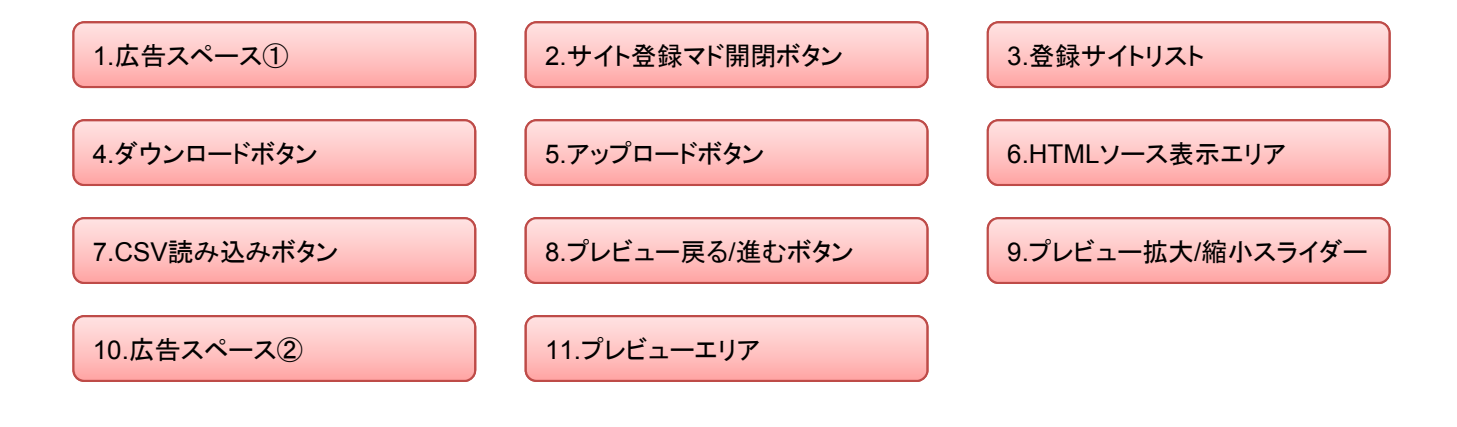

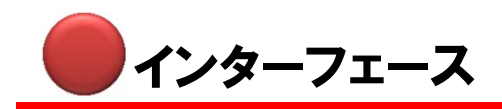

(2)サイト登録マドが開いている状態のインターフェース

| 🝓 さくっとエデイットFTP【忍】       | ver 0.45                                   |       | 設定名                                   |         |
|-------------------------|--------------------------------------------|-------|---------------------------------------|---------|
| Information<br>サイトアフィリの |                                            |       | 忍者                                    |         |
| P ボリュームUPに 二字           |                                            |       | IDI ※必ずいっけどが建了手                       | 70 2 11 |
|                         | 【山本式記事作成ツール】                               | 11310 | STE STATE SAME TA                     | 000     |
| [駅/月  る→                | 設定名                                        | ダウン   | http://ninjyaftp.mu-sashi.com         | /Index1 |
|                         | 忍者<br>URL ※必ずbtwithど抗理子キで入力                |       | FTP address                           | ヒント     |
|                         | http://ninjyaftp.mu-sashi.com/jndex/       |       | ftp.homepage.shinobi.jp               |         |
|                         | FTP address E>F<br>ftp homepage shinobi.jp |       | ID                                    |         |
|                         | ID<br>ninivafte mu-sashi com               |       | ninivatto mu-sashi com                |         |
|                         | Dassword                                   |       | password                              |         |
|                         | 307034321                                  |       | 987654321                             |         |
| CS)/待み込み                | 追加                                         | プレビュ  | 301004021                             |         |
| 001107207               | 更新                                         | 戻る    | · · · · · · · · · · · · · · · · · · · |         |
|                         | 削除                                         |       | 追加                                    | 2       |
| Infomation              |                                            |       |                                       |         |
| ライバルに差をつけるSEC           | 対策をサポート                                    |       | 更新                                    | 3       |
| ディープリンタ                 |                                            |       | 置加タ                                   |         |
| of AG-                  |                                            |       | HUM                                   | 【4      |
| くるリンば                   |                                            |       |                                       |         |
|                         |                                            |       |                                       |         |
| 100-9-10                |                                            |       |                                       |         |
|                         |                                            |       |                                       |         |
|                         |                                            |       |                                       |         |
|                         |                                            |       |                                       |         |

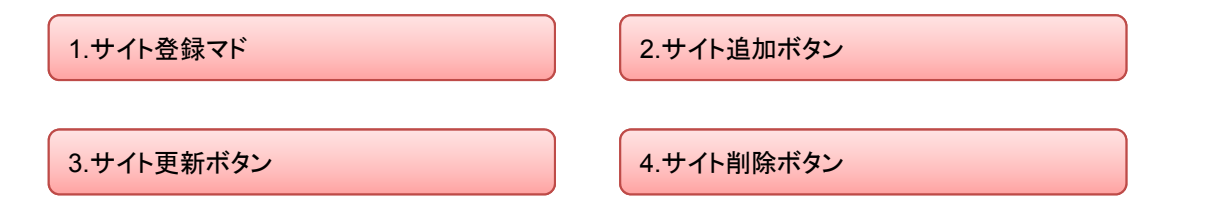

Copyrights (C) 2010 Project SakuttoEdit All Rights Reserved

【拡大図】

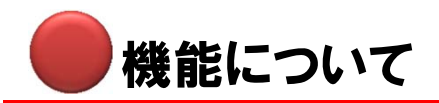

「さくっとエディットFTP【忍】」で何ができるのかをご説明します。

## 既にアップされているHTMLファイルのダウンロード

あらかじめFFFTPなどのFTPソフトを使ってサーバーにアップされたHTMLの情報(HTML ファイル)をダウンロードして、ツールの「HTMLソース表示エリア」に表示することができます。 ※この機能を利用するにはお使いのパソコンがインターネットに接続されている必要があります。

### ダウンロードしたHTMLファイルの直接編集

ダウンロードしたHTMLファイルのソースをツール上で直接編集することができます。

## 編集したHTMLファイルのアップロード

ツール上で編集したHTMLファイルを1クリックでアップロードし、サイトを最新の状態に更新 することができます。

※この機能を利用するにはお使いのパソコンがインターネットに接続されている必要があります。

### アップされているサイトのプレビュー

現在サーバー上にアップされているサイトについて、ツール上でプレビュー表示することができます。

また、ツール上でダウンロード、編集、アップロードされた最新の状況もプレビューに反映されますので、ブラウザを立ち上げることなく、編集した箇所が反映されているかどうか確認することができます。

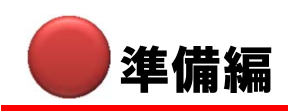

「さくっとエディットFTP【忍】」使用前に必要な準備についてご説明します。

## 1. 圧縮ファイルの解凍

ダウンロードした圧縮ファイルを解凍ソフトで解凍してください。

※解凍ソフトは下記のうちどれをお使いいただいても結構です。(全て無料ソフト)

- ・Lhaca デラックス版 ⇒ <u>http://www.vector.co.jp/soft/win95/util/se166893.html</u>
- ・解凍レンジ ⇒ <u>http://www.vector.co.jp/soft/win95/util/se094501.html</u>

#### 2. ツールの起動 解凍されたフォルダの中にある Wクリック ninja.exe を ダブルクリックしてください。 ninia.exe すると、右のようなウィンドウ(ツール 画面)が表示されます。 さくっとエデイットFTP ver 0.45 **BUBBLE UP Contents Maker** 起動はたったこれだけです。 【山本式記事作成ツール】 パラルアッフ記事 「ダウンロード」「アップロード」 ご連絡はこちらまで ninjale@mlin.sakura.ne.jp (山本) 開(/閉じる → ※ツールが起動しない場合は、本マ ニュアル「はじめに」の「ツールが起動 プレビュー CSV読み込み [戻る] 進む] ── 樊 しない場合」をご参照ください。 Infomation ライバルに差をつける SEO対策をサポート zリンは

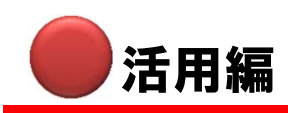

準備が済みましたら、実際に「さくっとエディットFTP【忍】」を使ってみましょう。 まず最初にサイト(ページ)登録についてご説明します。

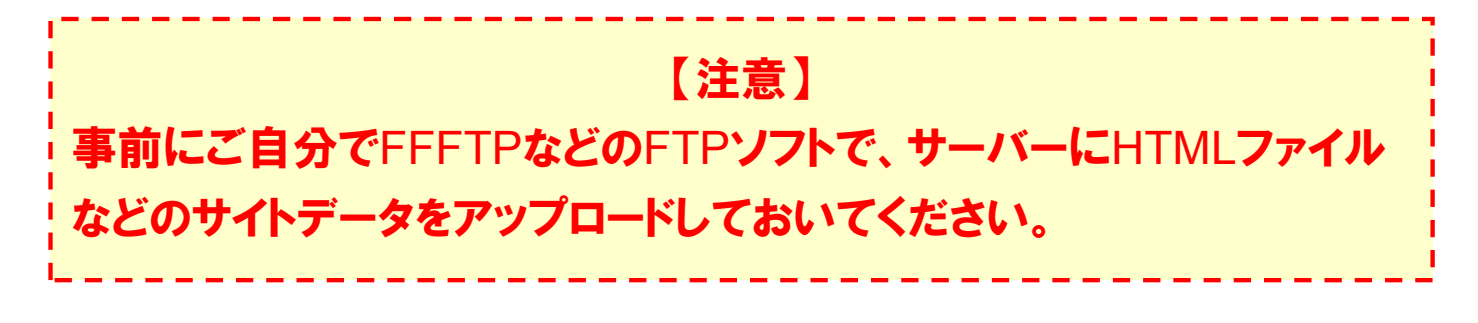

1. サイト(ページ)登録

ツール画面の広告スペースの下に「開く/閉じる→」というボタンがありますが、その下のス ペースが「登録サイトリスト」を表示するスペースです。

はじめてツールを起動したときは、ここは空白になっているはずです。

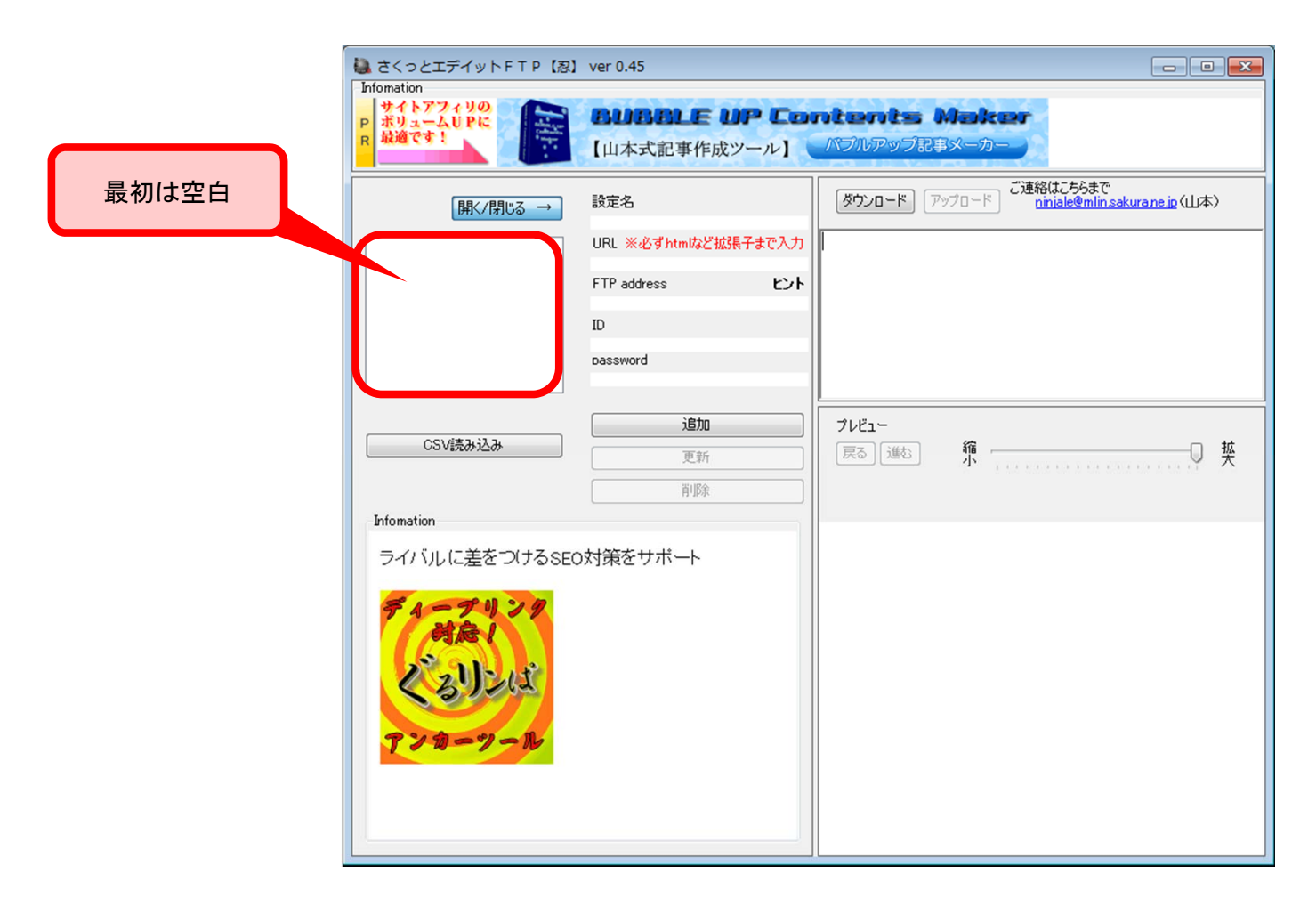

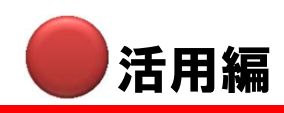

次に、上の「開く/閉じる→」と書いてあるボタンを押して、サイト登録マドを表示させます。 そして、表示されたサイト登録マドの各項目に、あらかじめ準備してあったサーバーの情報を 入力していきます。

| クリック ディットFTP (忍) ver 0.45                                   |                                                                                                    |
|-------------------------------------------------------------|----------------------------------------------------------------------------------------------------|
|                                                             | ntents Maker<br>NJNFyJR\$&-b-                                                                                           |
|                                                             | び連絡はこちらまで<br>ninjale@mlin.sakurane.jp (山本)                                                                              |
| CSV読み込み         道加           更新         前珍余                 | 11년ユー<br>進む 縮 ,                                                                                                    |
| ここは任意です。<br>分かりやすい名前を設定しましょう。                               | 設定名<br>忍者<br>URL ※必ずhtmlなど拡張子まで入力                                                                                       |
| アップしてるサイトのURLを必ず.htmlなどの<br>拡張子まで入力してください。                  | Interviewer       Interviewer       Interviewer       Interviewer       Interviewer       Interviewer       Interviewer |
| サーバーの管理画面や契約時のメールか<br>ら、FTPアドレスとユーザーID、パスワード<br>をコピペしてください。 | ninjyaftp.mu-sashi.com<br>password<br>1987654321                                                                        |
| ※サーバーによっては、FTPアドレスの後に<br>パスの追加が必要です。詳細は次ページで<br>ご説明します。     | 追加           更新                                                                                                    |
| 【例】忍者ホームページ管理画面の場合                                          | 肖山际余                                                                                                    |
|                                                             | ftp.homepage.shinobi.jp                                                                                                 |
| FTPユーザ名 (ユーザーID)                                            | ninjyaftp.mu-sashi.com                                                                                                  |
| FTPパスワード                                                    | 987654321                                                                                                    |
| パスワード変更ツール ※英数字半角6~32文字                                     | 987654321 更新                                                                                                    |

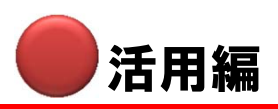

| 【注意】<br>サイト登録の「FTP address」は、サーバーによって設定方法が異なりま<br>す。以下に代表的な無料HPスペースとレンタルサーバーの設定方法を<br>ご説明します。 |
|-----------------------------------------------------------------------------------------------|
|                                                                                               |

| 開 閉じる →</th <th>設定名<br/>テストサイト</th> <th></th> <th></th> | 設定名<br>テストサイト                                                                           |                     |                                                            |
|---------------------------------------------------------|-----------------------------------------------------------------------------------------|---------------------|------------------------------------------------------------|
| <u>忍者</u><br>テストサイト                                     | URL 米必ずhtmlなど拡張<br>http://abc.com/index.htr<br>FTP address<br>ID<br>abc.com<br>password | 展子まで入力<br>nl<br>ヒント | サーバーによっては、ここの<br>部分に入力する際、FTPサー<br>バー名の後にパスを追加する<br>必要がある。 |
| CSV読み込み                                                 | 12345678<br><br><br>直加<br>更新<br>削除                                                      |                     |                                                            |

# 主な無料ホームページスペース、有料レンタルサーバーの設定

記入例:abc.comの場合

ftp.homepage.shinobi.jp abc.web.fc2.com www01.sitemix.jp/site

xyz.xsrv.jp/abc.com/public\_html

xyz.sakura.ne.jp/www/abc

- xyz.hustle.ne.jp/abc/
- abc.com/httpdocs
- abc.com/httpdocs
- s123.xrea.com/public\_html/abc.com/
- ftp.xyz.lolipop.jp/abc.com

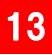

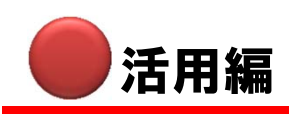

サイト情報を全て登録したら、「追加ボタン」を押してください。 これで新規にサイト(ページ)が登録できました。

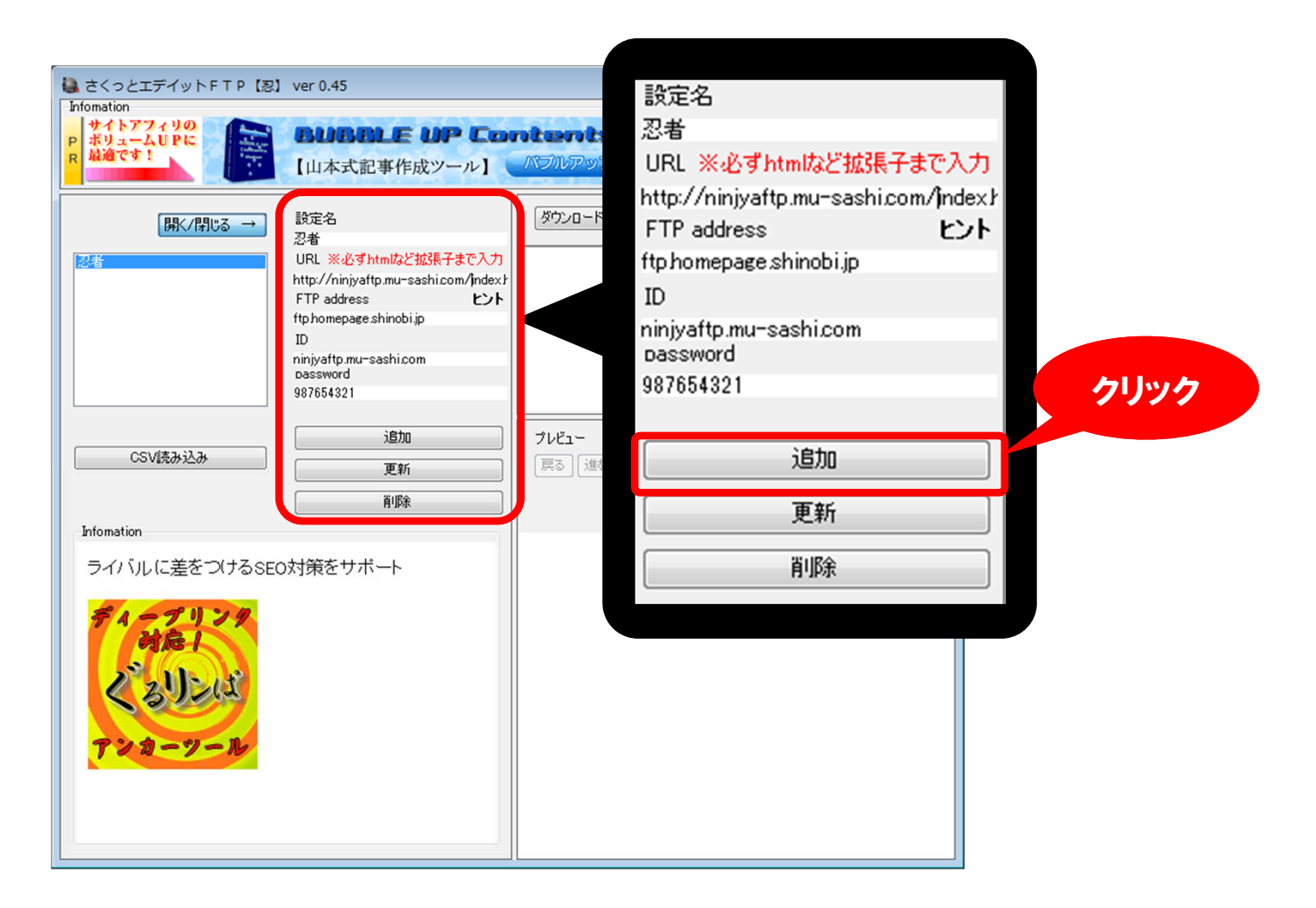

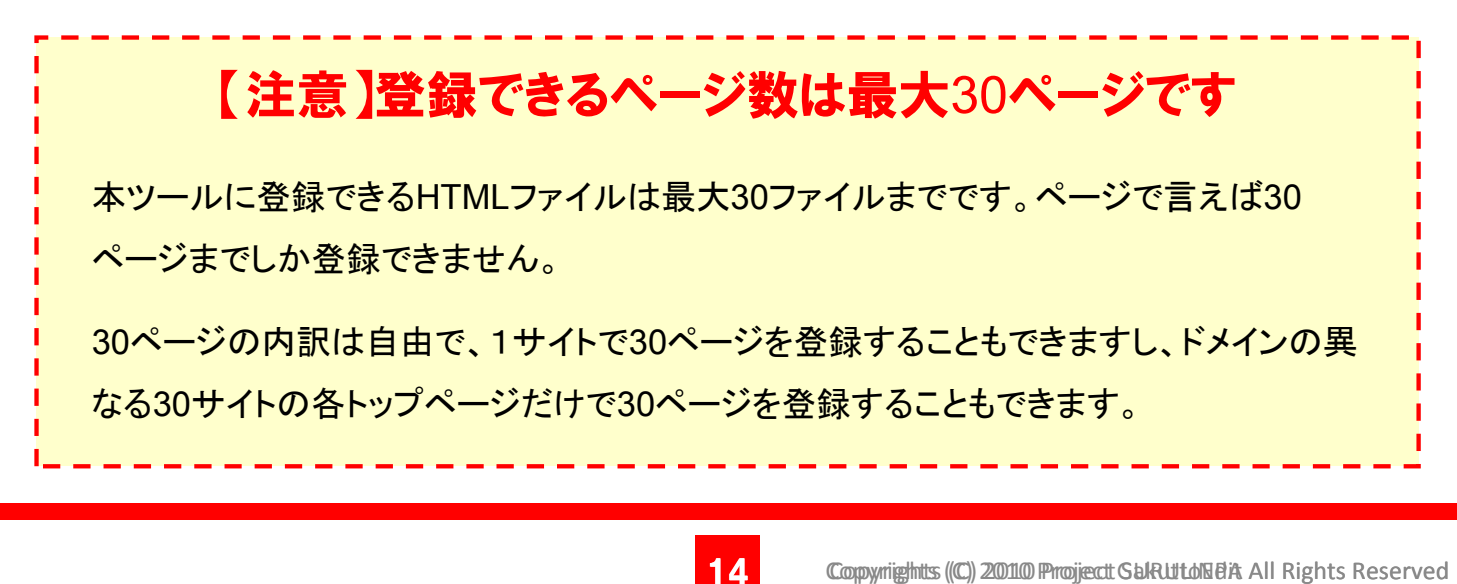

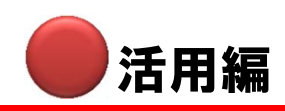

# 2. ページのダウンロード

あらかじめ忍者ホームページなどにアップされているページ(HTMLファイル)をダウンロード して、本ツール上にHTMLソースとプレビューを表示させます。

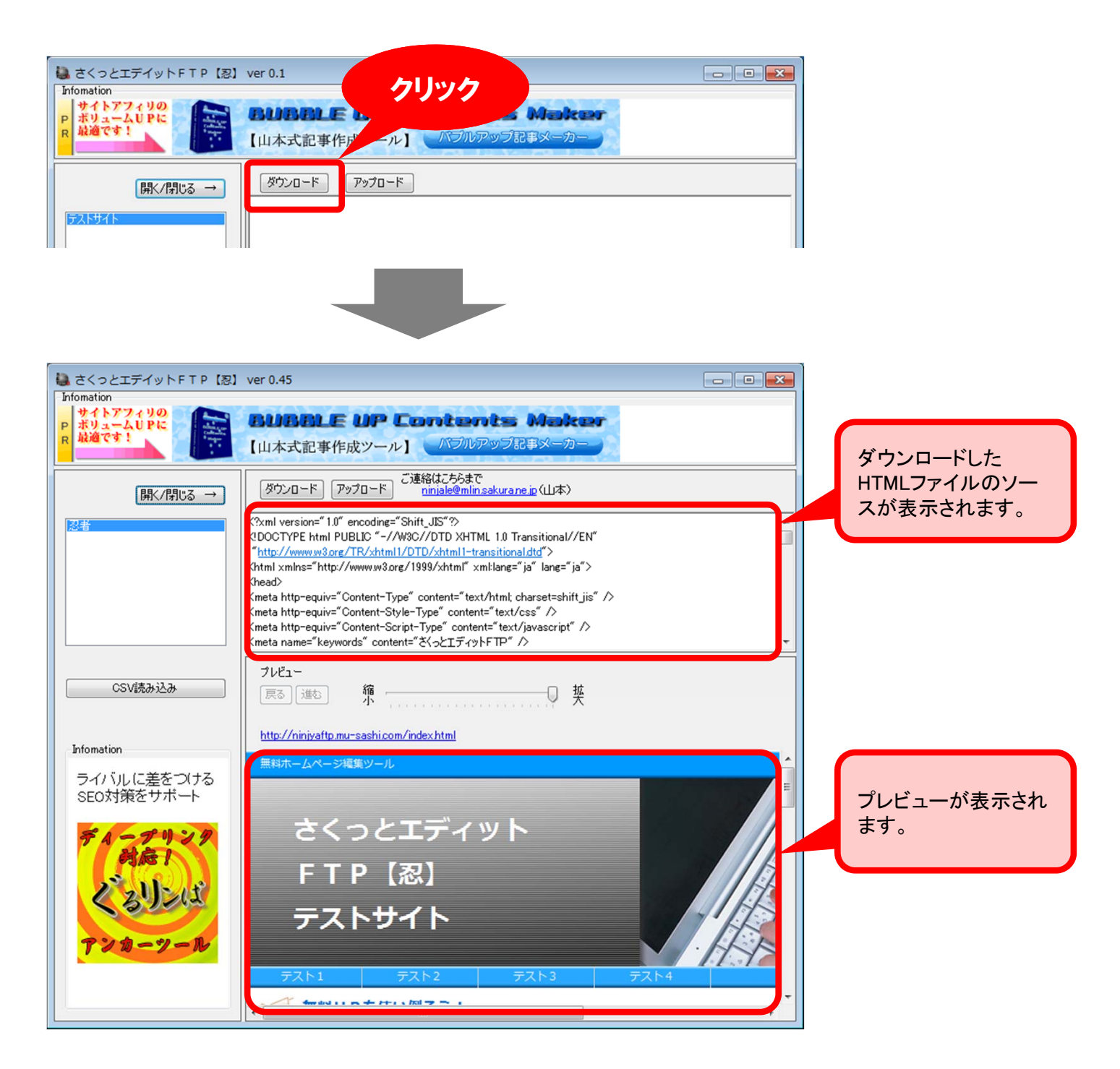

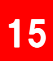

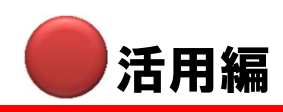

## 3. プレビューの拡大・縮小

プレビューはスライダーで拡大・縮小ができます。ページの全体を把握したいときは、適度に 全体が見えるように縮小してみてください。

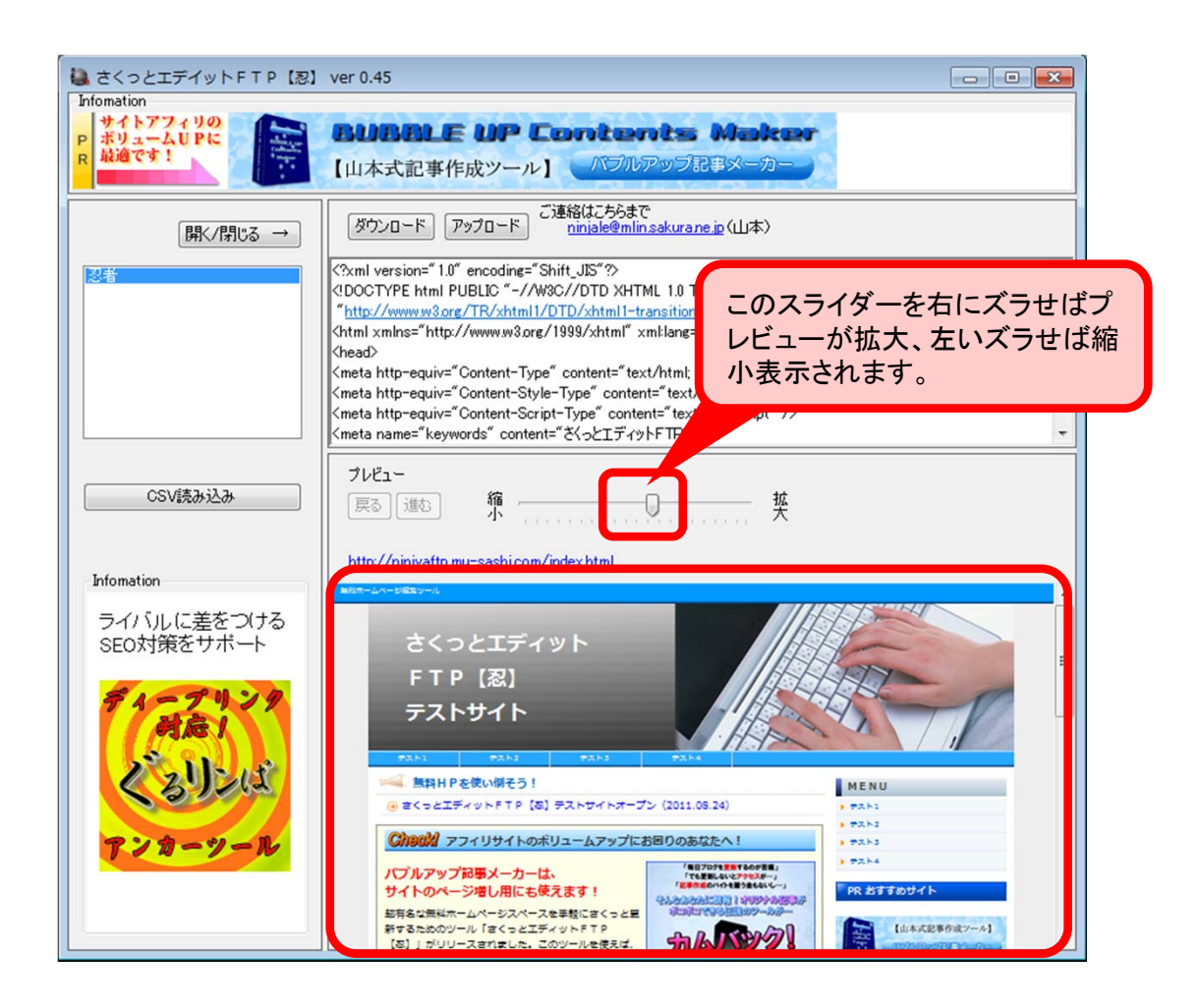

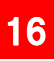

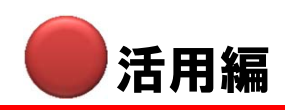

### 4. HTMLソースの編集

「HTMLソース表示エリア」に表示されたHTMLソースをツール上で直接編集できます。 ※ソースの編集には基本的なHTMLの知識が必要です。

例えば、TOPページの新着情報だけ書き換えたいときや、フッターリンクだけ書き換えたいと きなどに重宝します。

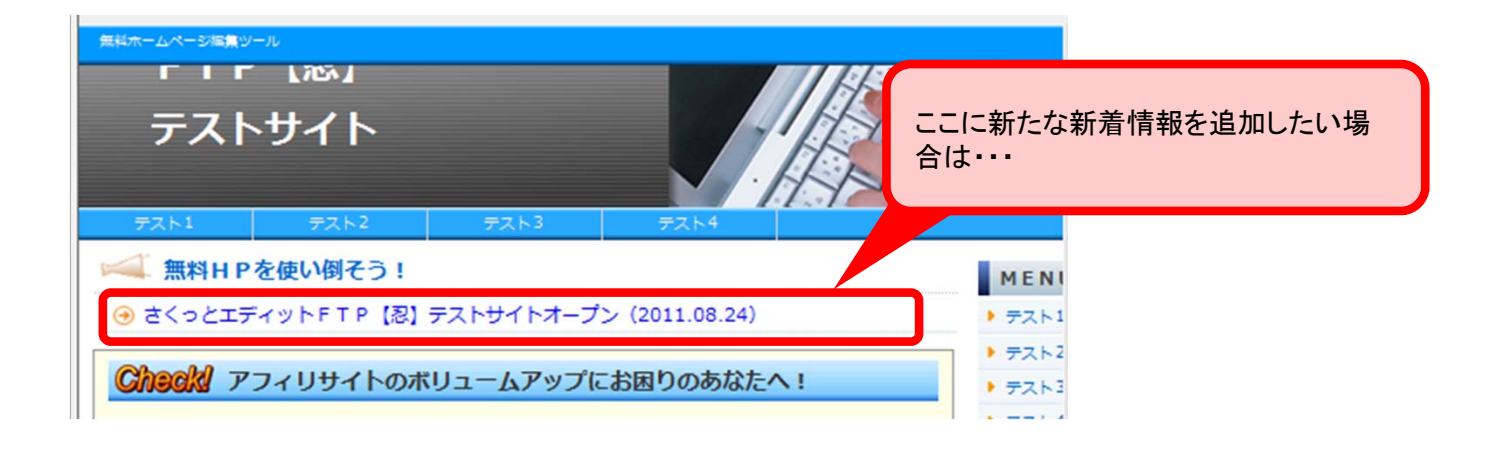

| ダウンロード アップロード Shift-JIS                                                      | 新たに<br><ii></ii> タグで囲んだニュース見出しー<br>文追加します。 | • |
|------------------------------------------------------------------------------|--------------------------------------------|---|
| ペ!新着モジュール START><br>〈div class="<br>〈ul>                                     | ۰s" >                                      |   |
| KID→部マイナーチェンジ(2011.08.25)と/ID<br>KIDさくっとエディットFTP【忍】テストサイトオープン(2011.08<br>メイト | .24)                                       |   |
|                                                                              |                                            | - |

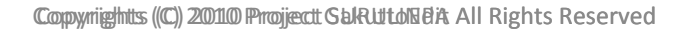

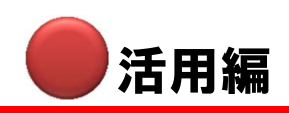

## 5. アップロード

次に、ツールの「アップロードボタン」を押して、修正したHTMLファイルを忍者ホームページ にアップロードします。

| クリック |                                                                                             |   |
|------|---------------------------------------------------------------------------------------------|---|
|      | タフラロード Shift-JIS                                                                            |   |
|      |                                                                                             | • |
|      | ペ!新着モジュール START>                                                                            |   |
|      | <div class="news"></div>                                                                    |   |
|      | <u>&gt;</u>                                                                                 |   |
|      | <ii><ii>→部マイナーチェンジ(2011.08.25)k/li&gt;</ii></ii>                                            |   |
|      | <idさくっとエディットftp【忍】テストサイトオープン(2011.08.24)< id=""></idさくっとエディットftp【忍】テストサイトオープン(2011.08.24)<> |   |
|      |                                                                                             |   |
|      |                                                                                             |   |
|      | (1新善手ジューII. FND>                                                                            | * |
|      |                                                                                             |   |

#### すると、プレビューもリアルタイムに更新されて、最新の状態が確認できます。

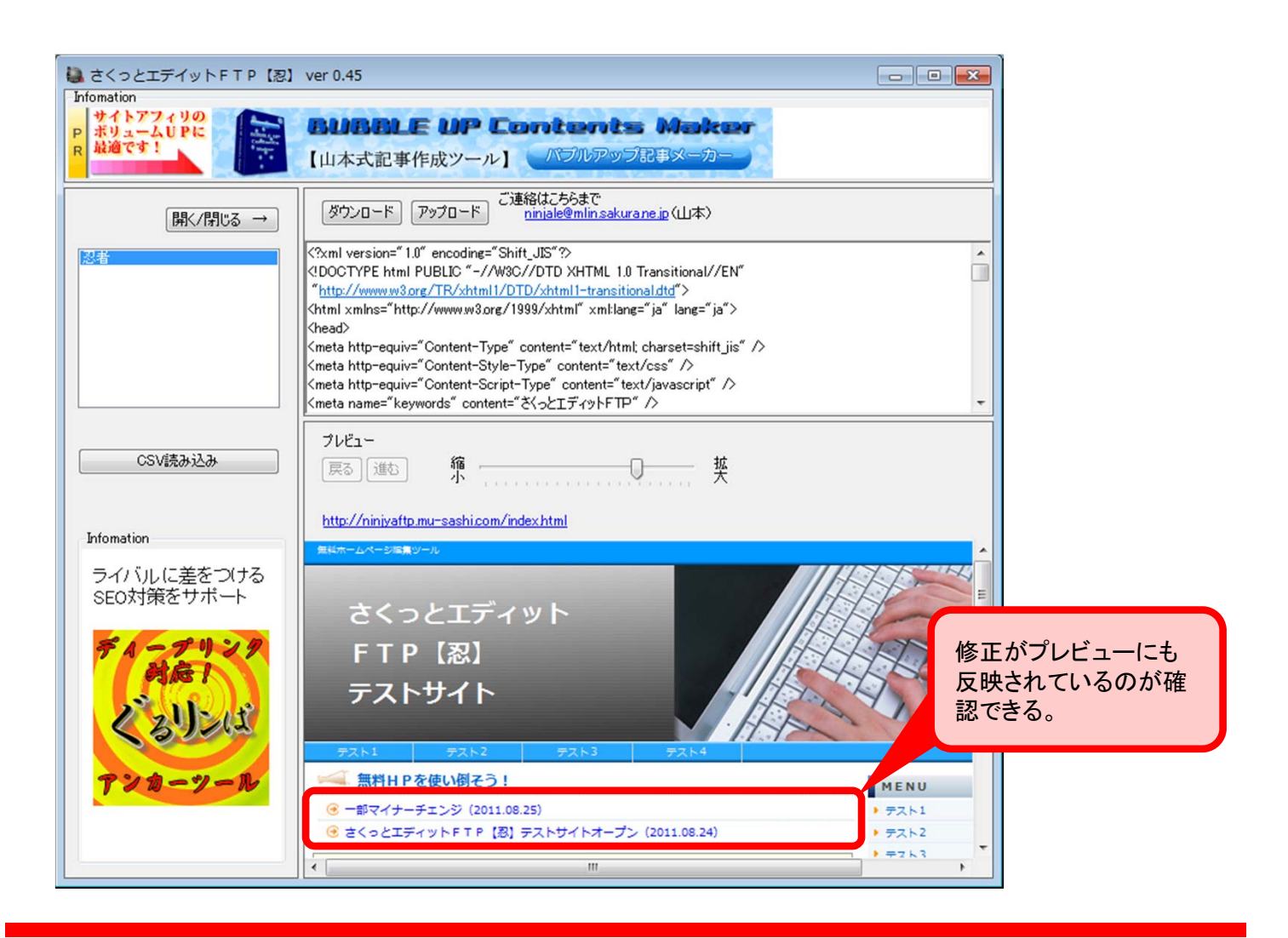

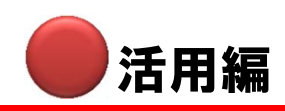

# 6. ブラウザで修正を確認

念のため、修正が反映されているか、ブラウザでも確認しましょう。 プレビューの上にあるURLリンクをクリックすると、ブラウザが立ち上がります。

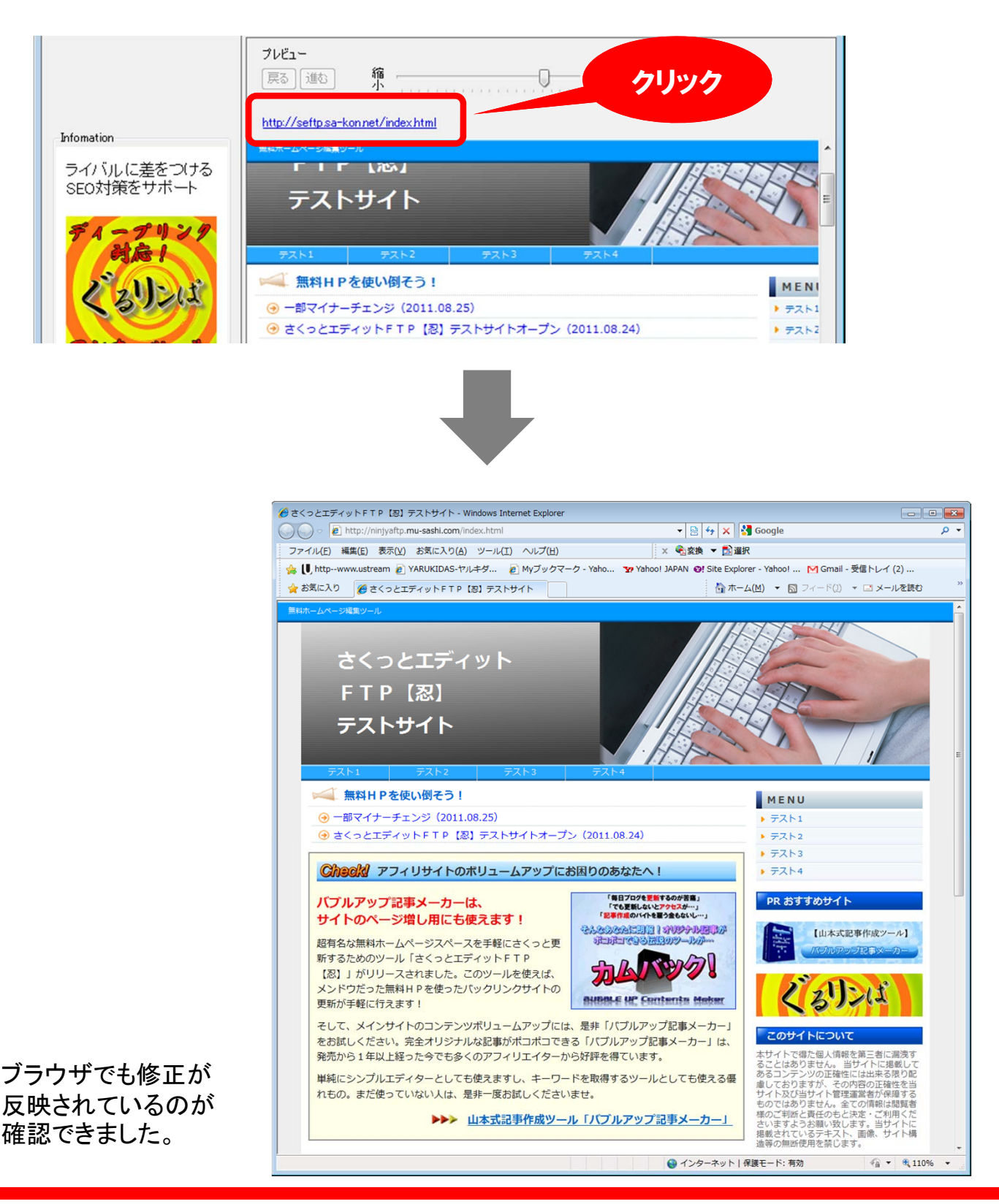

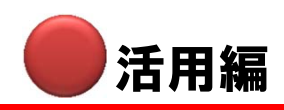

# 7. 登録サイト(ページ)情報の追加・修正・削除

本ツールに登録できるページは最大30ページですが、30ページに達するまでは登録できる ページを追加できますし、既に登録してあるページを修正したり、削除することもできます。

| 既に登録してあるサイトの<br>1つをリストで選択。                                                                                        | 右側に表示される                                                                                                    |
|----------------------------------------------------------------------------------------------------|----------------------------------------------------------------------------------------------------|
| 開く/閉じる →<br>忍者<br>URL ※必<br>http://ninji<br>FTP addre<br>ftp homepa<br>ID<br>ninjyaftp.m<br>password<br>987654321 | サイト情報を上書<br>さしていく<br>すhtmlなど拡張子まで入力<br>yaftp.mu-sashi.com/index/<br>ge shinobi.jp<br>u-sashi.com<br>道加<br>更新<br>削除 |
|                                                                                                    |                                                                                                    |
| 追加                                                                                                    | をクリックすると、リストが30になるまで、本ツールで管<br>理できるページが追加されます。                                                                     |
| 更新                                                                                                    | をクリックすると、左のリストで選択しているページの情<br>報が書き換えられます。                                                                          |
| 削除                                                                                                    | をクリックすると、左のリストで選択しているページがリス<br>トから削除されます。                                                                          |

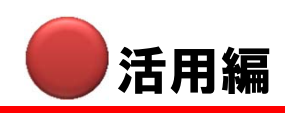

### 8. CSVによるサイト情報読み込み

ツールと一緒に、サンプルのCSVファイルが同梱されています。

そのサンプルCSVに登録サイトの情報を上書きして(CSV形式のまま)保存してください。

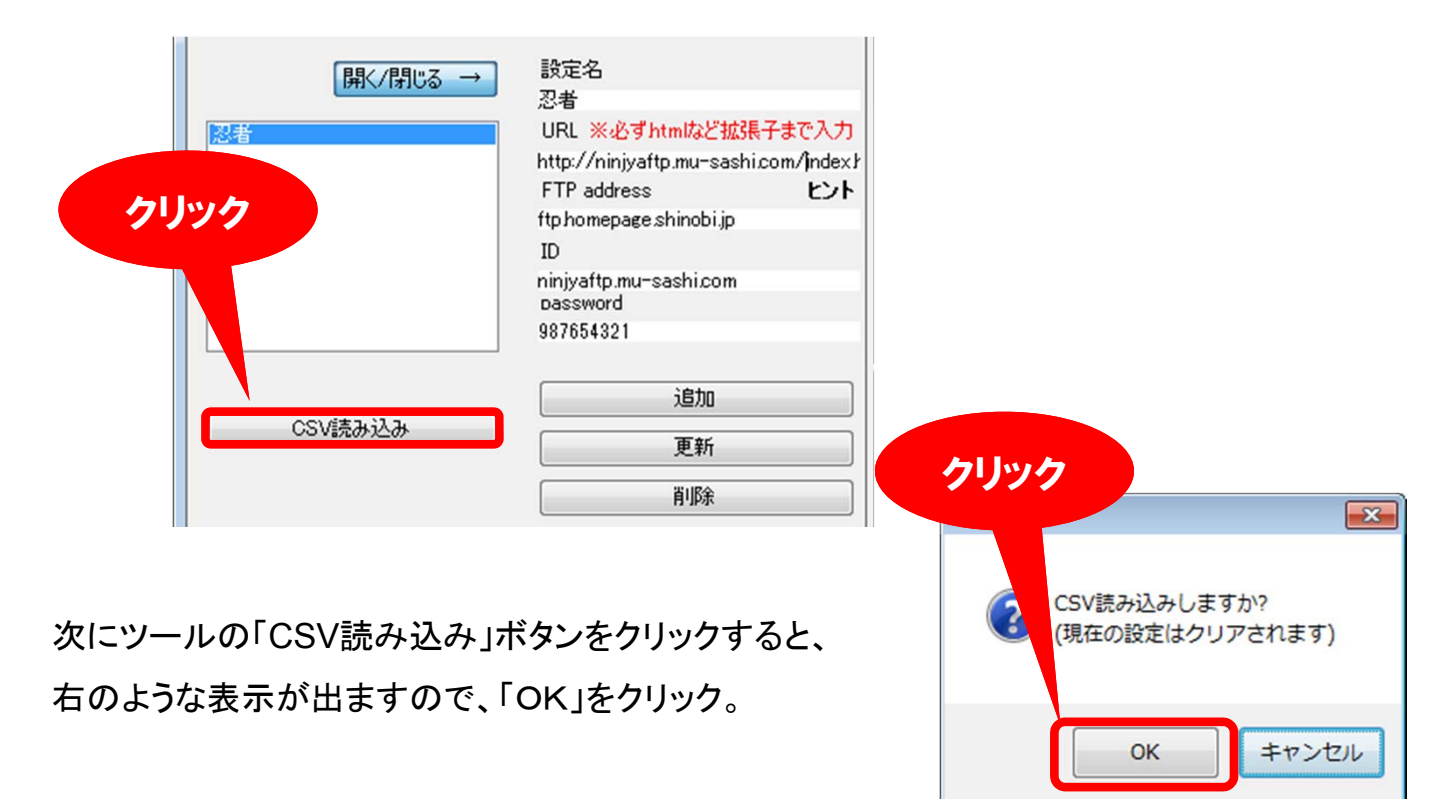

すると、ファイル選択画面が表示されますので、読み込ませたいCSVファイルを指定して「開 く」で読み込んでください。

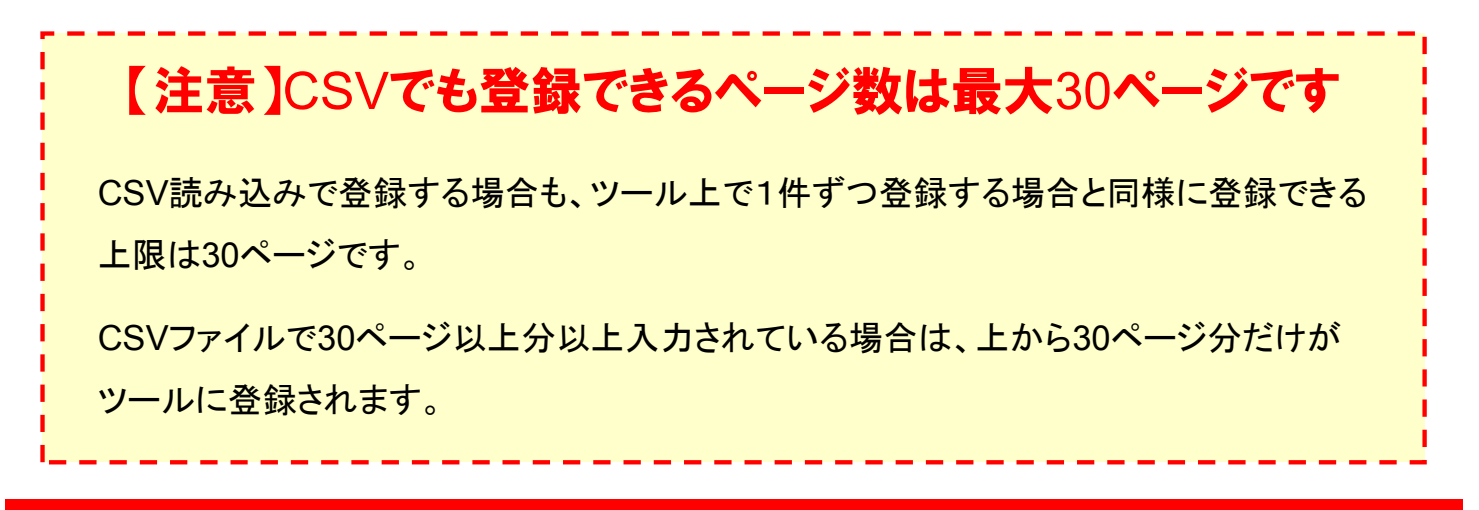

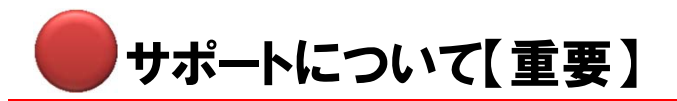

「さくっとエディットFTP【忍】」は、無料でご提供させていただいているツールという性格上、 原則としてサポートはお付けしておりません。

ただし、不具合等の情報については随時受け付けております。 その際は、 ninjale@mlin.sakura.ne.jp までメールにてご連絡ください。

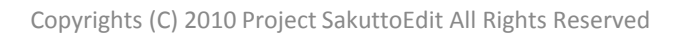

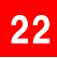

# 特典として受け取った方へ

「さくっとエディットFTP【忍】」は、「ショットガン・リライター」「バブルアップ記事メーカー」「ぐる リンぱ」など、山本弘が開発した有料ツールのご購入者へ、各購入者サイトおよび購入者通 信(メルマガ)を通じて無料配布しています。

また、各ご購入者へは、本ツールの再配布権をお付けしています。 ※特典として受け取った方(2次配布者)には再配布権はありません。

アフィリエイト購入などの特典として本マニュアルを受け取った方は、下の申請フォームから 申請してツール本体を受け取ってください。

※ツールを受け取るには、山本からのニュースレター配信に同意する必要があります。

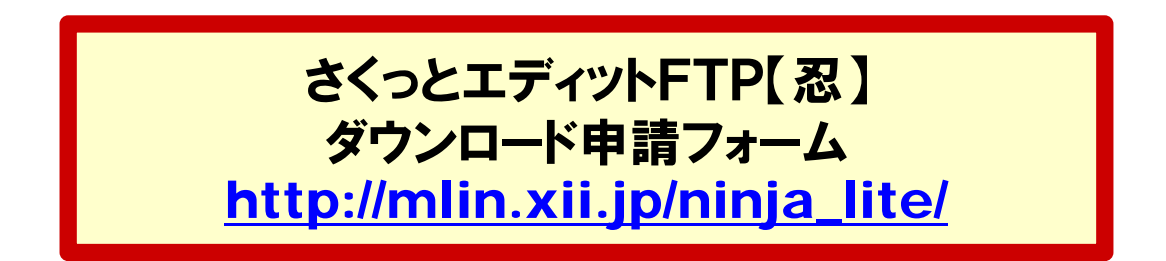

【申請フォームに記入する項目】

- 1.「配布者キーワード」の欄には、配布者が個別に案内するキーワード
- 2.「あなたのお名前」の欄には、受け取る人のお名前
- 3.「あなたのメールアドレス」の欄には、受け取る人のメールアドレス

### Presented by プロジェクト・さくっとエディット

| ・山本弘   | TW: <u>http://twitter.com/YmmtHiroshi</u>                               |
|--------|-------------------------------------------------------------------------|
|        | FaceBook: <u>http://www.facebook.com/profile.php?id=100002673390121</u> |
|        | Blog: <u>http://ameblo.jp/yamasoft</u>                                  |
| ・だいすけ  | Webサイト: <u>http://www.hrplanning.biz</u> /                              |
| (福富大介) | ツイッター: <u>http://twitter.com/daruma55</u>                               |